## POS KEZELŐI LEÍRÁS INGENICO ICT-220; ICT-250; IWL-220

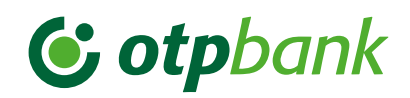

| CHIP VAGY<br>MÁGNESCSÍK<br>ALAPÚ                                                                                                    | EGYÉRINTÉSES FIZETÉS                                                                                                    |                                                                                                    | 0-ÁS GOMB                                                                                                    | 2-ES GOMB                                                                                                    | F → 4 → 1                                                                                                    | KILÉPÉSSEL                                                                                                    | KILÉPÉS NÉLKÜL                                       |
|----------------------------------------------------------------------------------------------------|----------------------------------------------------------------------------------------------------|----------------------------------------------------------------------------------------------------|----------------------------------------------------------------------------------------------------|----------------------------------------------------------------------------------------------------|----------------------------------------------------------------------------------------------------|----------------------------------------------------------------------------------------------------|------------------------------------------------------|
|                                                                                                    | LIMIT<br>ALATT                                                                                                    | LIMIT<br>FELETT                                                                                                    |                                                                                                    | Helyezze be a kártyát<br>Chippel felfelé és előre<br>ütlözásia vogy búzza át a                                                | Pénztáros azonosító (2222)                                                                                                    | F → 4 → 2                                                                                                    | F → 4 → 5                                            |
| Nyomja meg a <b>zöld gombot</b> , és adja meg az<br>összeget, majd a <b>zöld gombbal</b> hagyja jóvá.                                                                                                    |                                                                                                    |                                                                                                    | Az utolsó tranzakció törlése:<br>Sztornó engedélyezése<br>manager kártva áthúzásával                                                                                                    | mágneskártyát (fentről lefelé,<br>mágnescsík alul, bal kéz felől).                                                            | megadása, utána <b>zöld gomb.</b>                                                                                                    | A terminál <b>zárás tranzakciót</b> hajt végre.                                                                                                    |                                                      |
| Helyezze be a kártyát Chippel<br>felfelé ütközésig vagy húzza le<br>a mágneskártyát.                                                                                                    | Az ügyfél érinti a kártyát a <b>contactless</b> olvasóhoz!                                                                                           |                                                                                                    | történik.                                                                                                    | Visszavét <b>engedélyezése a</b>                                                                                              | <b>Pénztáros jelszó</b> (2222)<br>megadása, utána <b>zöld gomb.</b>                                                                                                    | z <b>táros jelszó</b> (2222)<br>Jadása, utána <b>zöld gomb.</b> Sikeres zárás esetén a zárási adatokat<br>a terminál kinyomtatja ( <b>"Elfogadva"</b> felirat). |                                                      |
| <b>Ügyfél</b> az összeget POS típustól<br>függően a <b>terminálon vagy</b><br><b>a PIN PAD-en</b> a PIN-kód<br>megadásával <b>jóváhagyja.</b>                                                                                                    |                                                                                                    | Az ügyfél<br>megadja a<br><b>PIN-kódját</b> ,<br>és a <b>zöld</b><br><b>gombbal</b><br>jóváhagyja.                                             | Az utolsó sikeres tranzakció<br>törlődik.<br>A POS Sztornó bizonylatot<br>nyomtat (Az eredeti és a<br>sztornó tranzakció között<br>semmilyen más tranzakció<br>nem indítható).                                              | manager kártya áthúzásával<br>történik.                                                                                       | <b>A terminál bejelentkezik</b> és<br><b>tranzakciókész</b> állapotba<br>kerül <b>("Vásárlás" felirat).</b>                                                                                                    | Terminál<br><b>kijelentkezett<br/>állapotba</b> kerül!                                                                                                    | Terminál <b>belépett</b><br><b>állapotban</b> marad! |
|                                                                                                    |                                                                                                    |                                                                                                    |                                                                                                    | <b>Adja meg az összeget</b> és<br>hagyja jóvá a <b>zöld gombbal.</b>                                                          |                                                                                                    |                                                                                                    |                                                      |
| <b>"Elfogadva"</b> válasz esetén<br>a POS bizonylatot, vagy<br><b>"Elutasítva"</b> válaszüzenetet<br>(és hibakódot) nyomtat.                                                                                                    |                                                                                                    | 2 db<br>bizonylat<br>nyomtatódik<br>elfogadó<br>válasz<br>esetén, vagy<br>válaszüzenet<br>(és hibakód)<br>nyomtatódik<br>elutasítás<br>esetén. |                                                                                                    | Ügyfél az összeget a<br>zöld gombbal nyugtázza<br>típustól függően terminálon<br>vagy a PIN PAD-en.                           | Zöld gomb:bevitel, nyugtázás.Piros gomb:visszalépés ill. folyamatban lévő művelet megszakítása.Sárga gomb:javítás, adatok (összeg, PIN-kód) téves bevitele esetén<br>(jóváhagyás előtt).F gomb:funkció, menü.                                                                                                    |                                                                                                    |                                                      |
| Ha a terminál kiírja:<br>"Távolítsa el a kártyát",<br>csak akkor vegye ki a<br>készülékből!<br>Amennyiben a terminál kéri,<br>írassa alá a kártyabirtokossal<br>a bizonylatot és ellenőrizze<br>az aláírás egyezőségét.<br>(Ha nem volt PIN megadás,<br>akkor szükséges az ügyfél<br>aláírása). | 1 vagy 2 db<br>bizonylat<br>nyomtatódik<br>elfogadó<br>válasz<br>esetén vagy<br>válaszüzenet<br>(és hibakód)<br>nyomtatódik<br>elutasítás<br>esetén. |                                                                                                    | Bizonylat <b>első példánya:</b><br><b>Kártyabirtokos.</b><br>Aláírása a terminál kezelője,<br>vagy az illetékes vezető által,<br>ha a blokk erre utasít.<br>Bizonylat <b>második példánya:</b><br><b>Terminál kezelője.</b> | Elfogadó válasz esetén<br><b>visszavét bizonylat,</b><br>vagy elutasítás esetén<br>hibakód válaszüzenet.                      | Terminál újraindítása (reset): sárga gomb + • "pont" (nyomva tartva 2 mp-ig).<br>Forgalom lekérdezés: $F \rightarrow 4 \rightarrow 6$ .<br>Próbahívás: $F \rightarrow 1 \rightarrow 1$ .<br>Központi letöltés: $F \rightarrow 1 \rightarrow 2$ .<br>Utolsó tranzakció ellenőrzése: $F \rightarrow 2 \rightarrow 3$ . |                                                                                                    |                                                      |
|                                                                                                    |                                                                                                    |                                                                                                    |                                                                                                    | Ha a terminál kiírja:<br>"Távolítsa el a kártyát",<br>akkor távolítsa el.                                                     | <b>Időleges kilépés: F → 4 → 9 → 5</b> (illetéktelen terminálhasználat megakadályozása).<br><b>Visszalépés időleges kilépésből:</b> aktuális kezelő jelszavának megadása.                                                                                                    |                                                                                                    |                                                      |
|                                                                                                    |                                                                                                    |                                                                                                    |                                                                                                    | Bizonylat <b>első példánya:</b><br><b>Kártyabirtokos.</b><br>Aláírása a terminál kezelője,<br>vagy az illetékes vezető által, |                                                                                                    |                                                                                                    |                                                      |
|                                                                                                    |                                                                                                    |                                                                                                    |                                                                                                    |                                                                                                    | BIZONYLAT                                                                                                    | ZÁRÁS                                                                                                    | ICT-250 és<br>IWL-220 típusú<br>POS esetén az        |
|                                                                                                    |                                                                                                    |                                                                                                    |                                                                                                    |                                                                                                    | F → 2 → 1                                                                                                    | F → 2 → 2                                                                                                    |                                                      |
| Bizonylat <b>első példánya az elfogadóé.</b><br>Bizonylat <b>második példánya a kártyabirtokosé.</b>                                                                                                    |                                                                                                    |                                                                                                    |                                                                                                    | ha a blokk erre utasít.<br>Bizonylat <b>második példánya:</b><br><b>Terminál kezelője.</b>                                    | ügyfél is a terminált<br>ÚJRANYOMTATÁS CSAK BELÉPETT ÁLLAPOTBAN! használja.                                                                                                    |                                                                                                    |                                                      |
|                                                                                                    |                                                                                                    |                                                                                                    |                                                                                                    |                                                                                                    | Papírtekercs mérete:<br>57,5/37/12 mm hőpapír.                                                                                                    | Papírtovábbítás:<br>sárga gomb nyomva<br>tartva.                                                                                                    |                                                      |

| FI ŐENCEDÉI VEZÉG                                                                                                    | ELADÁS                                                                                                    | POSTAI / TELEFONOS                                                                                                 | VÁSÁRLÁS                                                                                                    |                                                                                                    |                                                                                                    |  |
|----------------------------------------------------------------------------------------------------|----------------------------------------------------------------------------------------------------|----------------------------------------------------------------------------------------------------|----------------------------------------------------------------------------------------------------|----------------------------------------------------------------------------------------------------|----------------------------------------------------------------------------------------------------|--|
| ELVENGEDELTEZES                                                                                                    | ENGEDÉLYEZÉS UTÁN                                                                                                    | RENDELÉS (MOTO)                                                                                                    | DCC                                                                                                    | RÉSZLETFIZETÉS (INSTALMENT)                                                                                                    | CAFETERIA                                                                                                    |  |
| 7-ES GOMB                                                                                                    | 8-AS GOMB                                                                                                    | 9-ES GOMB                                                                                                    | Kizárólag külföldi kártyás<br>vásárlás esetén a terminál<br>felajánlhatja a kártya saját                                                                                                    | Normál kártyás vásárlás elindítása után a<br>kártyát kibocsátó bank felajánlhatja az arra<br>szarződött ügyfeleinek a részletben történő                                                                                                    | <b>Húzza át a mágneskártyát</b><br>(fentről lefelé, mágnescsík<br>alul, bal kéz felől).                                                                                                    |  |
| Helyezze be az ügyfél kártyáját Ch<br>vagy húzza át a mágneskártyát.                                                                                                    | <b>ippel</b> felfelé és előre ütközésig                                                                                             | Nyomja meg terminál típustól<br>függően az <b>F1 gombot</b> ,<br><b>vagy a bal felső gombot.</b>                   | devizanemében történő<br>fizetés lehetőségét.                                                                                                    | fizetés lehetőségét.                                                                                                    |                                                                                                    |  |
| <b>Adja meg az összeget</b> és hagyja jóv                                                                                                    | vá a <mark>zöld gombbal</mark> .                                                                                                    |                                                                                                    | Zöld gomb megnyomása után összeg megadása forintban.                                                                                                    | Nyomja meg a <b>zöld gombot</b> , adja meg az<br>összeget, majd a <b>zöld gombbal</b> hagyja jóvá.                                                                                                    | A nyíl billentyűk segítségével<br><b>válassza ki</b> a kívánt                                                                                                    |  |
| Az <b>ügyfél</b> az összeget<br><b>zöld gombbal</b> jóváhagyja típustól<br>függően <b>a terminálon vagy</b><br><b>a PIN PAD-en.</b><br>Ha a terminál kéri, az ügyfél adja<br>meg a <b>PIN-kódját,</b> majd<br>a <b>zöld gombbal</b> nyugtázza. | Írja be az előengedélyezés során<br>kapott <b>engedélyszámot,</b><br>és bagyia jóvá a <b>zöld gombbal</b>                           | Billentyűzze be a <b>kártyaszámot</b> ,<br>majd nyomja meg a <b>zöld gombot.</b>                                   | Kártya behelyezése/<br>áthúzása/érintése után                                                                                                    | Helyezze be/húzza át/érintse a kártyát<br>a terminálhoz.                                                                                                    | szolgáltatást, majd zöld<br>gombbal hagyja jóvá.                                                                                                    |  |
|                                                                                                    | kizárólag az előengedélyezés<br>során kapott engedélyszám                                                                           | Adja meg a <b>lejárati dátumot</b><br>ééhh formátumban. maid                                                       | a terminál felkínálja<br>a DCC lehetőségét.                                                                                                    | Ha a terminál kéri, kártyabirtokos megadja a                                                                                                    | Adja meg az összeget, és<br>hagyja jóvá a <b>zöld gombbal.</b>                                                                                                    |  |
|                                                                                                    | hasznalhato (ketszer, egyezo<br>módon kell beírni)! Csak<br>és kizárólag <b>ugyanaz a</b>                                           | nyomja meg a <b>zöld gombot.</b>                                                                                   | A képernyőn megjelenik<br>az összeg a kártya<br>devizanemében és az                                                                                                    | PIN-kodjat a terminaton vagy a PIN PAD-en.<br>Amennyiben a kibocsátó bank felajánlja a<br>részletfizetést, a képernyőn megjelenik a<br>teljes összen" ás a részletfizetés" felirat                                                                                                    | Az <b>ügyfél</b> az összeget <b>zöld</b><br><b>gombbal</b> jóváhagyja típustól<br>függően a <b>terminálon vagy</b><br><b>a PIN PAD-en.</b> Ha a terminál<br>kéri, az ügyfél adja meg a<br><b>PIN-kódját,</b> majd <b>zöld gomb-</b><br><b>bal</b> nyugtázza. |  |
|                                                                                                    | előengedélyezés során használt!                                                                                                    | Adja meg az ellenőrző számot                                                                                       | átváltási árfolyam.                                                                                                    |                                                                                                    |                                                                                                    |  |
|                                                                                                    | Ismételten írja be az engedélyszá-<br>mot és nyomja meg a <b>zöld gombot.</b>                                                       | (kartya natoloalan 3 szamjegy),<br>a <b>zöld gombbal</b> nyugtázza.<br>Ha a kártván <b>nincs ellenőrző</b>         | PIN PAD nélküli terminál<br>esetén: A kártyabirtokos<br>kiválasztja a megfelelő<br>gomb megnyomásával,<br>hogy forintban vagy a<br>kártya devizanemében<br>kíván fizetni.                                                                                                    | A kártyabirtokos választ "teljes összeg" vagy<br>"részletfizetés" között: <b>fel-le gombokkal</b> , jóvá-<br>hagyás: <b>zöld gomb</b> , elutasítás: <b>piros gomb</b> .<br>Elutasítás esetén teljes összegű vásárlásként<br>fut le a tranzakció!<br>Ha a kártyabirtokos a részletfizetést választja<br>a kártyabirtokos kiválasztja a részletfizetések<br>számát (hónapok): vagy listából kell kiválasztani<br>fel-le gombokkal (pl. 3, 6, 9 hónap), vagy be kell |                                                                                                    |  |
| <b>"Elfogadva"</b> válasz esetén a POS<br>engedélyszámot tartalmazó<br>Eladás bizonylatot nyomtat, vagy<br><b>"Elutasítva"</b> válaszüzenetet<br>(és hibakódot) nyomtat.                                                                       | Ha a terminál kéri, az <b>ügyfél</b> az<br>összeget POS típustól függően                                                            | szám, nyomja meg a zöld gombot,<br>válasszon a menüből, és újra<br>nyomia meg a zöld gombot.                       |                                                                                                    |                                                                                                    | Ha kell, a helyben maradó<br>példány <b>aláíratása</b> a<br>kártyabirtokossal és aláírás<br><b>ellenőrzés</b> (ha nem volt PIN<br>megadás, akkor szükséges<br>az ügyfél aláírása).                                                                           |  |
|                                                                                                    | terminálon vagy a PIN PAD-en<br>zöld gombbal hagyja jóvá.<br>Az összege nem haladhatja meg<br>az előengedélyezett összeget!         | <b>Erősítse meg a választást</b><br>( <b>zöld gomb</b> vagy a tranzakció<br>elvetése <mark>piros gombbal</mark> ). |                                                                                                    |                                                                                                    |                                                                                                    |  |
|                                                                                                    | Ha kétszeri bevitelben megadott<br>engedélyszám egyezett, a POS<br><b>bizonylatot nyomtat;</b> különben<br>engedélyszám bevitelének | Adja meg az összeget és hagyja<br>jóvá a zöld gombbal.                                                             | File FAD-es terrimital eseteri.<br><b>F gomb</b> megnyomásával<br>megjelennek a DCC<br>tranzakció részletei.<br><b>Zöld gomb</b> megnyomásával                                                                                                    | ütni a hónapok számát időintervallumból<br>választva (pl. 6–18 hónap esetén bármely<br>6 és 18 közötti szám beírható).<br><b>Zöld gombbal:</b> jóváhagyja a részletfizetést,                                                                                                    | Bizonylat <b>első példánya</b> :<br><b>Terminál kezelője.</b><br>Bizonylat <b>második</b><br><b>példánya: Kártyabirtokos.</b>                                                                                                    |  |
|                                                                                                    | megismétlése, vagy válaszüzenet<br>(és hibakód) nyomtatása.                                                                         | <b>"Elfoqadva"</b> válasz esetén                                                                                   | történő fizetést. <b>F gomb</b><br>ismételt megnyomásával<br>visszatérhet a forintos<br>elfogadásra, és a <b>zöld gomb</b><br>megnyomásával indítja a<br>tranzakciót.                                                                                                    | majd megjelenik egy összefoglaló képernyő<br>(visszafizetendő összeg, hónapok száma),<br>amelyet <b>zöld gomb</b> ismételt megnyomásával                                                                                                    |                                                                                                    |  |
| Ha a terminál kiírja: "Távolítsa el a<br>csak akkor vegye ki a készülékből!                                                                                                    | kártyát",                                                                                                    | a POS bizonylatot nyomtat, vagy<br><b>"Elutasítva"</b> válaszüzenetet                                              |                                                                                                    | hagy jóvá.                                                                                                    |                                                                                                    |  |
| Ha kell, a helyben maradó példány <b>a</b><br>ellenőrzés (ha nem volt PIN megadás                                                                                                    | l <b>áiratása</b> a kártya-birtokossal és aláírás<br>;, akkor szükséges az ügyfél aláírása).                                        | (és hibakódot) nyomtat.                                                                                            |                                                                                                    | Piros gomb megnyomasaval: teljes osszegu<br>vásárlásként fut le a tranzakció.                                                                                                    |                                                                                                    |  |
| Bizonylat első példánya: Terminál kezelője. Bizonylat második példánya: Kártyabirtokos.                                                                                                    |                                                                                                    |                                                                                                    | Amennyiben a chippel ellátott kártya mágnescsíkját húzza le, a terminál utasítást ad a chip alapon történő elfogadásra:<br>"HASZNÁLJA A CHIP-KÁRTYÁT". Nyomja meg a zöld gombot, és ütközésig helyezze be a kártyát a chip olvasóba, chippel felfelé, előre.                                                                                                    |                                                                                                    |                                                                                                    |  |
| CHIPES ELFOGADÁS SORÁN A KÁRTY.<br>A BIZONYLAT NYOMTATÁSA UTÁN TÁ                                                                                                    | ÁT CSAK A TRANZAKCIÓ VÉGÉN,<br>VOLÍTSA EL az olvasóból, ellenkező                                                                   | Autós töltő:<br><b>5V-os legalább 0,75 A</b> -es táp,                                                              | <ul> <li>Amennyiben a kartyán találhato chip meghibásodott, a terminál kirja, hogy "HASZNALJA A MAGNESCSIKOT". Ityenkor mágnescsik áthúzásával fogadja el a kártyát! Ha a POS felajánlja a FOLYTAT (Z) KILÉP (P) opciót, a zöld gomb megnyomásával folytathatja a tranzakciót.</li> <li>A listában nem szereplő tranzakció chipes kártya esetén az F→7 → 1 vagy F→ 6 → 1, mágnescsíkos kártya esetén az F→ 5 → 1 gombok megnyomása után menüből a nyil billentyűk segítségével megkereshető, majd az a zöld gomb bal kiválasztható (vagy közvetlenül beütheti a menüpont számát). Csak azon funkciók indíthatók, és így csak azok a funkciók jelennek meg a menüben, melyeket a bank az adott terminálra engedélyezett.</li> <li>A kézi bevitel funkció termináltól függően az F1 gombbal vagy a terminál bal felső gombjával indítható, amennyiben ez engedélyezett!</li> </ul> |                                                                                                    |                                                                                                    |  |
| esetben a tranzakció megszakadhat<br>kártya megsérülhet!                                                                                                    | (sztorno művelet indulhat) és a                                                                                                    | aminek a tápcsatlakozója<br>megegyezik a gyári töltővel.                                                           |                                                                                                    |                                                                                                    |                                                                                                    |  |